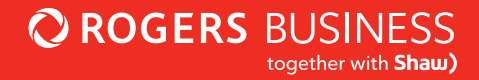

## GNM-2250 Hitron Modem

### Configuration User Guide

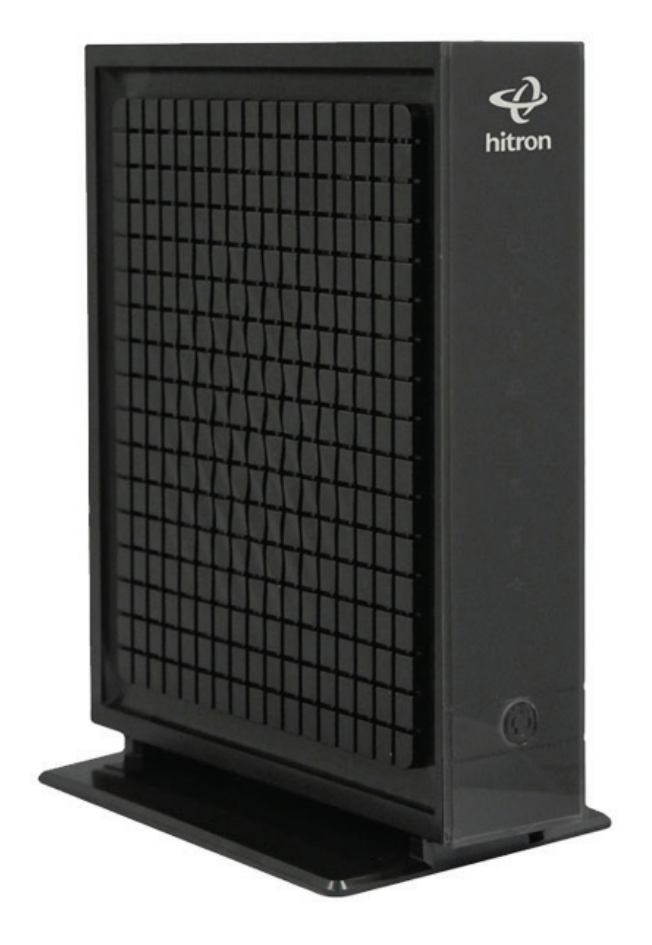

### Contents

- 2 Contents
- 3 How to login to your Hitron Modem
- 4 Advantage WiFi and LAN set up
- 9 Basic Setup of the Hitron Modem
- 11 Advanced setup

### How to login to your Hitron Modem

To access the configuration settings for the Hitron modem, first connect your modem directly to your computer with an Ethernet cable. Then follow these steps:

- 1. Open an Internet browser (Internet Explorer, FireFox, Chrome, Safari) on your computer.
- 2. Enter the following into the address bar: http://192.168.0.1
- 3. Press the ENTER key on your keyboard.
- 4. You will then be taken to the Hitron Advanced WiFi modem's sign in page where you can sign in with the following information:
  - Username: cusadmin
  - Password: This is listed as the "WiFi Key" on front of your Hitron Modem
- 5. Click Login

| GINI-2230-SHW LOGIN | & hitroi |
|---------------------|----------|
| Jsername            |          |
| Enter Username      |          |
| Password            |          |
| Enter Password      |          |

The following screenshot is what you will see upon login to the Hitron Modem user portal. The setting options you will select from are either at the top or on the right of the portal page.

| ±                                                                                             |
|-----------------------------------------------------------------------------------------------|
|                                                                                               |
| Device Status<br>Device Basic Info.                                                           |
| Manage WI-Fi  Change wireless network name and password, configure WIFi Protected Setup(WPS). |
| Connected Clients<br>Connected Clients info                                                   |
| Parental Controls<br>Configure configure device/Reyword filters.                              |
| Manage Login Credentials<br>Manage Login Credentials.                                         |
|                                                                                               |

### Advantage WiFi and LAN set up

The diagram below illustrates the network topology for Advantage WiFi:

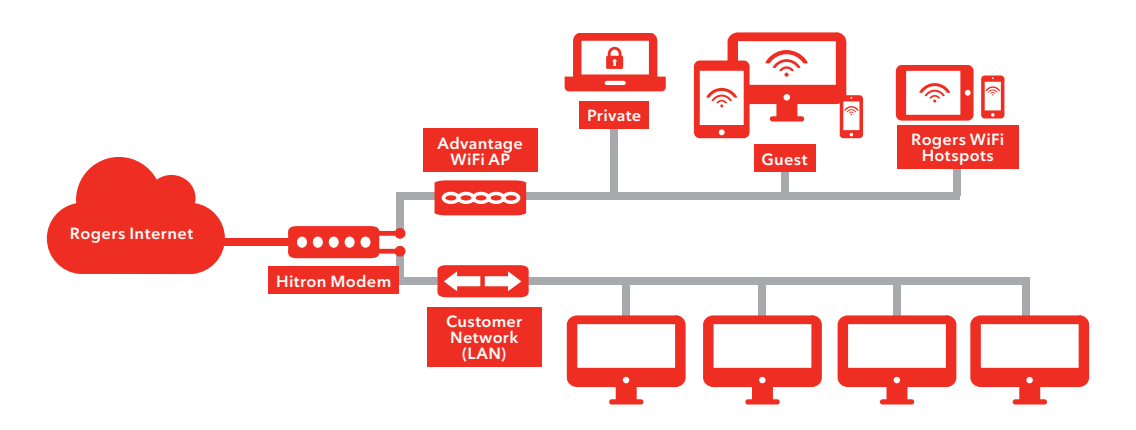

The Advantage WiFi access points (the APs that broadcast the Private, Guest and Rogers WiFi Hotspots SSID's) connect directly to the Hitron Modem. The customer Local Area Network (LAN) connects here as well.

The following sections indicate how to set up the different Gateway/router functions of the Hitron Modem in order to interact properly with your LAN.

### Advantage WiFi and LAN set up

#### a. LAN Setting -Private Gateway IP and Dynamic Host Configuration Protocol (DHCP)

These settings will allow you to configure the Gateway IP and DHCP settings when you prefer a different IP subnet on your LAN other than 192.168.0.x, or wish to limit the IP range that is available in the dynamic pool (the available IPs that can be assigned to a device). For example, you can set the dynamic pool to start at 192.168.0.100 and end at 192.168.0.255. Which reserves 192.168.0.2 - 192.168.0.99 available for static assignment within the LAN. You can assign specific reserved IP addresses to a specific device such as printer, server, backup drive, computer, etc.

Note: The IP range can be changed if needed.

#### To adjust these LAN configuration settings:

- 1. In a browser window, log in to the Hitron Modem user portal. See <u>section 1</u> for details. The default is http://192.168.0.1
- 2. From the top navigation bar, click **Basic** then LAN Setup.
- 3. Input IP Address into **Private LAN IP Address** text field.
  - a The IP Address entered will be the new Gateway IP Address for Graphical User Interface (GUI) logins.
- 4. Input Subnet Mask into **Subnet Mask** text field.
  - a. The Subnet Mask entered will define the DHCP scope the Hitron will use to offer IP addresses to clients. (most setups will simply use 255.255.255.0)
- 5. Confirm that LAN DHCP Status is Enabled.
- Select desired DHCP Lease Time with the drop down menu. This specifies how long the IP address can be leased before it resets.
- 7. Input IP Address into **DHCP Start IP** text field. This defines the first available LAN IP Address that will be assigned by DHCP to clients.
- 8. Input IP Address into **DHCP End IP** text field. This defines the last available LAN IP Address that will be assigned by DHCP to clients.

9. Click **Save Changes** to save the new changes you have made.

| Basic                  | Sett          | ings                  |                    |                 |
|------------------------|---------------|-----------------------|--------------------|-----------------|
| This menu show         | v the basic s | ettings of the device |                    |                 |
| LAN Setup              | WAN Setup     | Gateway Function      | Port Forwarding    | Port Trigger    |
| Private LAN            | Setting       |                       |                    |                 |
| Private LAN IP Address | s             | [                     | 192.168.0.1        |                 |
| Subnet Mask            |               | [                     | 255.255.255.0      |                 |
| LAN DHCP Status        |               | [                     | Enabled Disabled D | HCP Reservation |
| DHCP Lease Time        |               | [                     | 1 Week             | <b>v</b>        |
| DHCP Start IP          |               | [                     | 192.168.0.10       |                 |
| DHCP End IP            |               | [                     | 192.168.0.200      |                 |
| UPNP                   |               | 1                     | Enabled Disabled   |                 |

#### b. Static DHCP Assignment - Add, Remove, View

Through DHCP, the Hitron Modem automatically provides IP addresses to devices when they connect to the network.

Using the Static DHCP assignment, you can ensure that a device connecting to the network gets the same IP address every time without having to hardcode that IP on the device. This is useful for things like your printer, a server, a backup drive or a computer where the IP address needs to be constant for easy accessibility.

To add or view a DHCP Reservation, follow these steps:

1. Access the DHCP Reservation Screen

- a. In a browser window, log in to the Hitron Modem user portal. See section 1 for details. The default is http://192.168.0.1
- b. At the top of the page, click **Basic** then **LAN Setup**.
- c. Click **DHCP Reservation**.

| Basic<br>This menu sh | c Sett    | tings<br>ettings of the device | 9                |                 |     |     |
|-----------------------|-----------|--------------------------------|------------------|-----------------|-----|-----|
| LAN Setup             | WAN Setup | Gateway Function               | Port Forwarding  | Port Triggering | DMZ | DNS |
| Private LA            | N Setting |                                |                  |                 |     |     |
| Private LAN IP Add    | Iress     |                                | 192.168.0.1      |                 |     |     |
| Subnet Mask           |           |                                | 255.255.255.0    |                 |     |     |
| LAN DHCP Status       |           | 1                              | Enabled Disabled | HCP Reservation |     |     |

### Advantage WiFi and LAN set up

#### 2. Add a DHCP Reservation

Once you click on **DHCP Reservation**, the following window will pop up. You will then have two options to add a DCP Reservation:

|     | <b>Basic Setting</b>              | gs                  |                   |                       |          |
|-----|-----------------------------------|---------------------|-------------------|-----------------------|----------|
| 2 m | This menu show the basic settings | DHCP Reserva        | tion              |                       | ×        |
|     | LAN Setup WAN Setup Sate          | Clients from DHCP   | Tables Refresh    |                       |          |
|     | Private LAN Setting               | Client Name         | IP Address        | MAC Address           | Add      |
|     | Private LAN IP Address            | CGL152374           | 192.168.0.10      | DC:4A:3E:62:A9:C2     | Add      |
|     | Subnet Mask                       | — Manually Add Clie | nt                |                       |          |
|     | LAN DHCP Status                   | Enter Client Name   | Assign IP address | s To this MAC address | Add      |
|     | DHCP Lease Time                   | Client Name         | IP Address        | MAC Address           | Add      |
|     | DHCP Start IP                     | Client Already Res  | erved             |                       |          |
|     | DHCP End IP                       | Client Name 4       | Assign IP address | To this MAC address   | Action   |
|     | UPNP                              |                     |                   | Save Chang            | es Close |

#### a. Adding DHCP Reservation from DHCP Table

- i. Within the top section, **Clients from DHCP Tables**, locate the client name within in the list provided.
- 1. If your client is not in the list provided, click **Refresh**.
- ii. Click **Add**, to add the reservation.
- iii. You should now see the client listed under **Client Already Reserved**.
- iv. Click **Save Changes**. You will see a warning prompt, read the warning prompt and click **OK** to make the changes.

#### b. Manually adding DHCP Reservation

- i. Within the second section, **Manually Add Client**, input desired client name into the **Enter Client Name** text field.
- ii. Input IP Address into the **Assign IP Address** text field.
- iii. Input MAC Address into the **To this MAC Address** text field.
- iv. Click **Add**.
- v. You should now see the client listed under "Client Already Reserved."
- vi. Click **Save Changes**. You will see a warning prompt, read the warning prompt and click **OK** to make the changes.

#### 3. To remove a DHCP Reservation, follow these steps:

- 1. Within the bottom section, **Client Already Reserved**, locate the target client you wish to remove.
- 2. Click **Remove**.
- 3. You should no longer see the client listed under Client Already Reserved.
- 4. Click **Save Changes**. You will see a warning prompt, read the warning prompt and click **OK** to make the changes.

| Private LAN Setting      |                      |                      |                     |             |
|--------------------------|----------------------|----------------------|---------------------|-------------|
|                          |                      | 192.168.0.1          | )                   |             |
| Subnet Mask              | DHCP Reser           | vation               |                     | ×           |
| LAN DHCP Status          | CGL152374            | 192.168.0.10         | DC:4A:3E:62:A9:C2   | Add ^       |
| DHCP Lease Time          | Manually Add C       | Client               |                     |             |
|                          | Enter Client<br>Name | Assign IP<br>address | To this MAC address | Add         |
| DHCP Start IP            | Server               | 192.168.0.50         | 00:0c:29:00:00:01   | Add         |
| DHCP End IP              |                      |                      |                     |             |
| UPNP                     | Client Already       | Reserved             |                     |             |
|                          | Client Name          | Assign IP<br>address | To this MAC address | Action      |
| Save Changes Cancel Help | CGL152374            | 192.168.0.10         | DC:4A:3E:62:A9:C2   | Remove      |
| Connected Devices Show   | Server               | 192.168.0.50         | 00:0c:29:00:00:01   | Remove      |
| Host Name IP Address     |                      |                      |                     | ~           |
|                          |                      |                      | Save Ch             | anges Close |

### **Basic Setup of the Hitron Modem**

#### a. Setting Public Static IP on Gateway of the Hitron Modem

This will be needed when you request a static IP address from Rogers Business. To request this, please call the Rogers Business Technical Support team at 1-877-742-9249. Once this is requested, you will receive an email with details for configuring the settings in your Hitron Modem.

Static IPs are most commonly used for running internet facing servers. If you assign a static IP address to the Hitron Modem's gateway, you will need to use port forwarding or a demilitarized zone (DMZ) to pass data from the static IP address to your server(s).

Static IP Configuration requires 2 steps, making changes to the WAN and then to the Domain Name System (DNS) screen. *Please Note: Though there will be overlap between some fields in the WAN and DNS screens, it is very important that changes be made in both sections.* 

To make adjustments to the WAN and DNS screen, follow these steps:

- 1. Configuring the WAN screen
  - a. In a browser window, log in to the Hitron Modem user portal. See <u>section 1</u> for details. The default is http://192.168.0.1
  - b. At the top, click **Basic** then on the **WAN Setup** tab.
  - c. For Assign WAN IP Automatically(DHCP), click Disabled.
  - d. Input IP Address into the **WAN IP Address** text field.
  - e. Input Subnet Mask into the **Subnet Mask** text field.
  - f. Input IP Address into the **Gateway IP Address** text field. A gateway is a device on a computer network, a key stopping point for data on its way to or from the Internet. It routes traffic from a workstation to the outside network that is serving up the web pages.

g. Input IP Address into the **Primary DNS Server** text field.

h. Input IP Address into the **Secondary DNS Server** text field.

 Click Save Changes. You will see a warning prompt, read the warning prompt and click OK to make the changes.

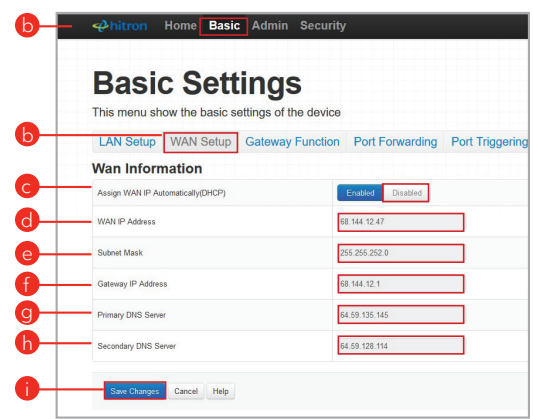

- 2. Configuring the Domain Name System (DNS) screen
  - a. At the top navigation bar, click **Basic** then on the **DNS** tab.
  - b. For DNS Obtain, click Manual.
  - c. Input IP Address into the **DNS1** text field.
  - d. Input IP Address into the **DNS2** text field.
  - e. Click **Save Changes.** You will see a warning prompt, read the warning prompt and click **OK** to make the changes.

Note: IP Addresses for DNS1 and DNS2 must match the IP Addresses entered in the previous section (Primary DNS Server, Secondary DNS Server).

| Ahitron Home Basic Admin Security                                            |
|------------------------------------------------------------------------------|
| Basic Settings                                                               |
| LAN Setup WAN Setup Gateway Function Port Forwarding Port Triggering DMZ DNS |
| DNS Settings<br>Configure your DNS settings                                  |
| DNS Obtain Auto Manual                                                       |
| DNS1                                                                         |
| DNS2                                                                         |

#### b. How to reset default settings of the Hitron Modem

If you need to restore your modem to default settings, you can do so by performing a pin-hole reset. To do this, locate the pin-hole reset button on the back of your modem and then push and hold it down with a paperclip or pen for five to ten seconds. If completed successfully, the lights on the modem will begin to flash and the modem will take approximately two minutes to reset.

**Please Note:** This reset will delete all of your custom configurations, including any changes you made to your SSID, network password and wireless channel settings.

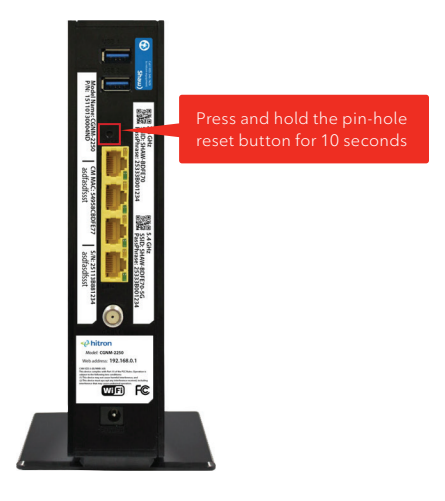

### **Advanced setup**

#### a. Port Based IP Passthrough

Enabling Port based IP Passthrough allows one or more ports on the Hitron Modem to bypass the Hitron DHCP. This would allow any device connected to a specific port to receive an external public IP.

To configure the Port based IP Passthrough settings, follow these steps:

- 1. In a browser window, log in to the Hitron Modem user portal. See section 1 for details. The default is http://192.168.0.1
- 2. At the top of the navigation bar, click **Admin** then **IP Passthrough**.
- 3. For IP Passthrough Enable, click ON.
- 4. For IP Passthrough Mode , click Port.
- 5. Select desired port for **IP Passthrough Port**.
- 6. Click Save Changes. You will see a warning prompt, read the warning prompt and click OK to make the changes. The router will reset and you may need to wait a few minutes for connectivity to restore.

| Admi                  | nistra      | tion   | 1            |              |                |  |
|-----------------------|-------------|--------|--------------|--------------|----------------|--|
| Administration s      | ettings     |        |              |              |                |  |
| Management            | Diagnostics | Backup | Time Setting | Device Reset | IP Passthrough |  |
| Setting IP Passthr    | assthrough  |        |              |              |                |  |
| IP Passthrough Enable |             | ON     | OFF          |              |                |  |
| IP Passthrough Mode   |             | Port   | MAC          |              |                |  |
| IP Passthrough Port   |             | 2      | 3 4          |              |                |  |

#### b. MAC Based IP Passthrough

Media Access Control address (MAC address) of a computer is a unique identifier assigned to network interfaces for communications. MAC addresses are used as a network address for most IEEE 802 network technologies, including Ethernet and WiFi.

Enabling MAC based IP Passthrough allows a device on the network to obtain a public IP address based on its MAC address.

To configure the MAC based IP Passthrough settings, follow these steps:

- 1. In a browser window, log in to the Hitron Modem user portal. See section 1 for details. The default is http://192.168.0.1
- 2. At the top of the navigation bar, click **Admin** and then on the **IP Passthrough** tab.
- 3. Click ON for IP Passthrough Enable.
- 4. Click MAC for IP Passthrough Mode.

5. Input MAC Address into the **IP Passthrough MAC** text field.

- 6. Click the + Icon to add an additional MAC address. Repeat Steps 5 - 6 for each additional MAC Address.
- Click Save Changes. You will see a warning prompt, read the warning prompt and click OK to make the changes. The router will reset and you may need to wait a few minutes for connectivity to restore.

| Aum                     | nistra      | tion   | 1            |              |             |
|-------------------------|-------------|--------|--------------|--------------|-------------|
| Administration s        | ettings     |        |              |              |             |
| Management              | Diagnostics | Backup | Time Setting | Device Reset | IP Passthro |
| You can set IP Passthro | ugh here.   | ON     | OFF          |              |             |
|                         |             | Port   | MAC          |              |             |
| IP Passtnrougn Mode     |             |        |              |              |             |

#### c. Port Forwarding

Port forwarding allows traffic or communication flow requests from a specific port(s) associated with an IP address of a host to be directed to a specific destination (IP address) on the internal network. For example, a security camera which uses port 56000. First, perform a DHCP reservation (please refer to the section 2a above, <u>LAN Setting - Private Gateway IP and Dynamic Host Configuration Protocol</u> (DHCP) and assign a static internal IP for the security camera (ex. 192.168.0.210). Then, forward port 56000 to 192.168.0.210. The Hitron will direct any traffic from a public IP address and port 56000 to the destination that was set (in this case 192.168.0.210).

To enable or disable Port Forwarding, follow these steps:

- 1. In a browser window, log in to the Hitron Modem user portal. See section 1 for details. The default is http://192.168.0.1
- 2. At the top of the navigation bar, click Basic and then on the Port Forwarding tab.
- 3. Click Enabled under All Port Forwarding Rules to Enable Port Forwarding.

a. To Disable Port Forwarding, click Disabled.

- 4. Under **Port Forwarding Rules**, click **ON** or **OFF** to enable or disable individual port forwarding rules.
- Click Save Changes. You will see a warning prompt, read the warning prompt and click OK to make the changes. The router will reset and you may need to wait a few minutes for connectivity to restore.

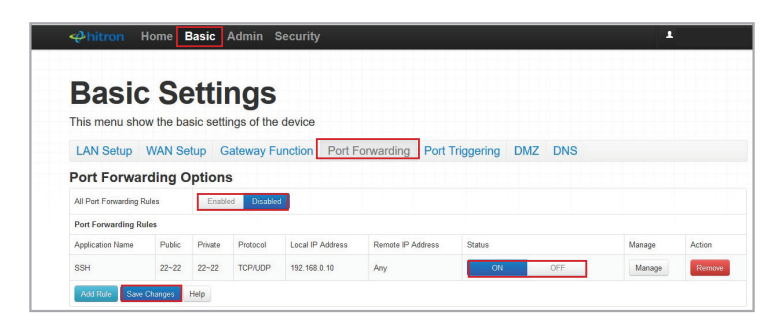

### **Advanced setup**

#### i. Add a Port Forwarding Rule

Adding a port forwarding rule requires 2 steps:

- 1. Add a Rule
  - a. In a browser window, log in to the Hitron Modem user portal. See section 1 for details. The default is http://192.168.0.1
  - b. At the top of the navigation bar, click **Basic** and then on the **Port Forwarding tab**.
  - c. Click Add Rule.

| Basic                                                           | : Se           | ettii     | ngs        |                  |                   |              |        |        |        |
|-----------------------------------------------------------------|----------------|-----------|------------|------------------|-------------------|--------------|--------|--------|--------|
| This menu sho                                                   | w the ba       | sic setti | ngs of the | device           |                   |              |        |        |        |
| LAN Setup                                                       | WAN Se         | tup G     | ateway Fu  | Inction Port F   | orwarding Port 1  | riggering DM | AZ DNS |        |        |
| Port Forwa                                                      | rding C        | ptions    | 3          |                  |                   |              |        |        |        |
|                                                                 | ulan           | Enable    | d Disabled |                  |                   |              |        |        |        |
| All Port Forwarding F                                           | ules           |           |            |                  |                   |              |        |        |        |
| All Port Forwarding F                                           | iles           |           |            |                  |                   |              |        |        |        |
| All Port Forwarding R<br>Port Forwarding Ru<br>Application Name | Iles<br>Public | Private   | Protocol   | Local IP Address | Remote IP Address | Status       |        | Manage | Action |

#### 2. Create a Rule

- a. A box will pop up. Under the **Common Application section**, you can select in the drop down menu predefined port forward rules for common applications.
- b. Input or Edit the Application Name text field.
- c. Select desired **Protocol** with the drop down menu.
- d. Input Port Numbers into the Public Port Range text field.
- e. Input Port Numbers into the **Private Port Range** text field.
- f. Input IP Address into Local **IP Address** text field. This Local IP must be in the same LAN IP Address Subnet.
- g. Select Any or Specific under Remote IP Address.
  - a. If Specific is selected, input a Public IP Range into the fields, ie. 68.59.141.110 68.59.141.110
- h. Click Apply.
- i. Click Save Changes. You will see a warning prompt, read the warning prompt and click
   OK to make the changes. The router will reset and you may need to wait a few minutes for connectivity to restore.

|              |              | Add a rule for port forwarding services | by user × |
|--------------|--------------|-----------------------------------------|-----------|
|              |              | Port Forwarding Rules                   | î         |
| Port Forward | ding Options | Common Application -SERVICES-           |           |
|              |              | Application Name                        | -         |
|              |              |                                         |           |
|              |              | Protocol UDP                            | ~         |
|              |              | Public Port Range                       |           |
|              |              | Private Port Range ~                    |           |
|              |              | Local IP Address                        |           |
|              |              | Remote IP Address Any Specific          | -         |

#### ii. Edit/Remove a Port Forwarding Rule

Deleting a port forwarding rule requires you to simply click **Remove** next to the rule to delete.

To edit a port forwarding rule, there are two options:

- 1. To remove the rule
  - a. In a browser window, login to the Hitron Modem user portal. See section 1 above for details. The default is http://192.168.0.1
  - b. At the top of the navigation bar, click **Basic** and then on the **Port Forwarding** tab.
  - c. Click **Remove** for the appropriate port forwarding rule.
  - d. Click Save Changes. You will see a warning prompt, read the warning prompt and click
     OK to make the changes. The router will reset and you may need to wait a few minutes for connectivity to restore.

| Basic                               | : Se            | ttin              | gs        |               |                  |               |        |  |
|-------------------------------------|-----------------|-------------------|-----------|---------------|------------------|---------------|--------|--|
| This menu sho                       | w the bas       | sic settings      | gs of the | device        |                  |               |        |  |
| LAN Setup                           | MAN Sot         | tun Gate          | eway Fu   | nction Port F | orwarding Port 1 | Friggering DI | AZ DNS |  |
| LAN Delup                           | WAN SEL         | up out            |           |               |                  |               |        |  |
| Port Forwa                          | rding O         | ptions            |           | _             |                  |               |        |  |
| Port Forwa                          |                 | ptions<br>Enabled | Disabled  |               |                  |               |        |  |
| Port Forwarding R Port Forwarding R | rding O<br>ules | ptions            | Disabled  |               |                  |               |        |  |
| Port Forwarding F                   | rding O<br>ules | ptions<br>Enabled | Disabled  |               |                  |               |        |  |

### **Advanced setup**

- 2. Modify the rule
  - a. In a browser window, login to the Hitron Modem user portal. See section 1 above for details. The default is http://192.168.0.1
  - b. At the top of the navigation bar, click **Basic** and then on the **Port Forwarding** tab.
  - c. To Edit a Rule, click **Manage** for the appropriate port forwarding rule.
  - d. Modify the required parameters, similar to when the rule was initially created.For information on adjustable parameters, see the the section above, i. <u>Add a Port Forwarding Rule</u>, 2. Create a Rule
  - e. Click **Save Changes**. You will see a warning prompt, read the warning prompt and click **OK** to make the changes. The router will reset and you may need to wait a few minutes for connectivity to restore.

| Basic                     | : Se     | etti       | ngs              |                  |                   |               |       |        |        |
|---------------------------|----------|------------|------------------|------------------|-------------------|---------------|-------|--------|--------|
| This menu sho             | w the ba | isic setti | ngs of the       | device           |                   |               |       |        |        |
| LAN Setup                 | WAN Se   | etup G     | ateway Fi        | unction Port F   | orwarding Port    | Triggering DM | Z DNS |        |        |
| Port Forwar               | rding C  | ption      | s                |                  |                   |               |       |        |        |
| All Port Forwarding Rules |          | Enabl      | Enabled Disabled |                  |                   |               |       |        |        |
| Port Forwarding Ru        | iles     |            |                  |                  |                   |               |       |        |        |
| Application Name          | Public   | Private    | Protocol         | Local IP Address | Remote IP Address | Status        |       | Manage | Action |
| 0011                      | 22-22    | 22-22      | TODAIDD          | 102 169 0 10     | Anu               | 014           | OFF   | Managa | Demma  |

#### d. The Demilitarized Zone (DMZ)

The DMZ will allow you to forward all traffic from the IP of the Hitron Modem's gateway to a specific machine behind the modem. The DMZ network is where all internet facing servers in your network should be housed. Examples of such servers include a website you host from a webserver in your business or your email server. The DMZ separates these Internet facing servers away from your LAN.

i. To specify a device as a DMZ host, follow these steps:

- 1. In a browser window, log in to the Hitron Modem user portal. See <u>section 1: How to Login to</u> <u>your Hitron Modem</u> for details. The default is http://192.168.0.1
- 2. At the top of the navigation bar, click **Basic** and then on the **DMZ** tab.
- 3. Click Enabled for Enable DMZ.
- 4. Input the IP Address into the **DMZ Host** text field.
- 5. Alternatively, you can click **Connected Devices** and select a currently connected host.
- Click Save Changes. You will see a warning prompt, read the warning prompt and click OK to make the changes. The router will reset and you may need to wait a few minutes for connectivity to restore.

| Basic         | : Sett         | ings                  |                   |                 |     |     |
|---------------|----------------|-----------------------|-------------------|-----------------|-----|-----|
| This menu sho | ow the basic s | ettings of the device |                   |                 |     |     |
| LAN Setup     | WAN Setup      | Gateway Function      | Port Forwarding   | Port Triggering | DMZ | DNS |
| DMZ Settin    | gs             |                       |                   |                 |     |     |
| Enable DMZ    |                | Enabled Disabled      |                   |                 |     |     |
| DMZ Host      | C              |                       | Connected Devices |                 |     |     |

- ii. To disable or modify the DMZ host, follow these steps:
  - 1. In a browser window, login to the Hitron Modem user portal. See <u>section 1: How to Login</u> to your <u>Hitron Modem</u> above for details. The default is http://192.168.0.1
  - 2. At the top of the navigation bar, click **Basic** and then on the **DMZ** tab.
  - 3. Now, you have two options:
  - a. To modify the DMZ host, input new IP Address into the **DMZ Host** text field. Alternatively, you can click **Connected Devices** select a new currently connected host.
  - b. To disable the DMZ host, click **Disabled** for **Enable DMZ**.
  - Click Save Changes. You will see a warning prompt, read the warning prompt and click OK to make the changes. The router will reset and you may need to wait a few minutes for connectivity to restore.

| Bas        | ic Set           | tings                  |                   |                 |         |
|------------|------------------|------------------------|-------------------|-----------------|---------|
| This menu  | show the basic s | settings of the device |                   |                 |         |
| LAN Setu   | p WAN Setup      | Gateway Function       | Port Forwarding   | Port Triggering | DMZ DNS |
| DMZ Set    | tings            |                        |                   |                 |         |
| Enable DMZ |                  | Enabled Disabled       |                   |                 |         |
| DMZ Host   | Г                |                        | Connected Devices |                 |         |

# **© ROGERS** BUSINESS together with Shaw)